# INDICACIONES PARA EL REGISTRO EN LA PLATAFORMA 'SANTANDER' Y

## LA INSCRIPCIÓN EN LAS BECAS 'SANTANDER AYUDA ECONÓMICA'.

### Accede a la siguiente dirección:

https://app.becas-santander.com/es/program/becas-santander-ayuda-economica-2023-2024

Para poder inscribirte, previamente debes registrarte en la plataforma del Santander.

|                                            | Buscar Becas ~ Learning R                | om 🗸 Blog Ayuda 🗸   |                                                                                                    |              |  | Inicia s | sesión Registrat |
|--------------------------------------------|------------------------------------------|---------------------|----------------------------------------------------------------------------------------------------|--------------|--|----------|------------------|
| Descripción de la beca                     | Requisitos Información General Preguntas | frecuentes Contacta |                                                                                                    |              |  |          |                  |
| Paras Castandas                            |                                          |                     |                                                                                                    |              |  |          |                  |
| Banco Santander                            |                                          |                     |                                                                                                    |              |  |          |                  |
| Estudios Presencial Diversidad e Inclusión |                                          |                     | 98 98 98 9                                                                                                    |              |  |          |                  |
| Ouiere colicitade                          |                                          | 0                   | INSCRÍBETE ANTES DE                                                                                                    |              |  |          |                  |
| Quiero solicitarta                         |                                          |                     |                                                                                                    |              |  |          |                  |
|                                            |                                          |                     |                                                                                                    |              |  |          |                  |
| Qué debes sab                              | er                                       | •                   | Inscripciones abierta<br>de 22/05/23 al 13/11<br>23:00 (GMT+02:00)<br>Evaluación de solicit<br>hasta 17/01/24<br>Selección de candida | udes<br>utos |  |          |                  |
| PARA TI SI ERES<br>Estudiantes             | SI VIVES EN<br>España                    | •                   | Proceso finalizado                                                                                                    | arla         |  |          |                  |

#### Bienvenido a Becas Santander

|  | Introduce tus datos y regístrate                                                                                                    |                                                                                                    |  |
|--|----------------------------------------------------------------------------------------------------|----------------------------------------------------------------------------------------------------|--|
|  | Nombre                                                                                                    | Apellidos                                                                                                    |  |
|  | País de residencia                                                                                                    | Fecha de nacimiento<br>× + dd / mm / aaaa                                                                                                    |  |
|  | Email                                                                                                    |                                                                                                    |  |
|  | He leido y acepto la <b>Política de privacidad. Cond</b><br>Autorizo a UNIVERSIA a que ceda mis datos a la <b>enti</b><br>que ésta pueda realizar estudios estadísticos con mis dato<br>Autorizo a UNIVERSIA a que ceda mis datos a la <b>enti</b><br><b>otras entidades del Grupo Santander</b> , para que pue<br>académico, propias y de terceros, de forma personalizada | ndiciones generales de uso y Política de Cookies<br>ntidad de Grupo Santander domiciliada en mi lugar de residencia, para<br>itos. y así desarrollar programas y servicios más interesantes para los usuarios.<br>ntidad de Grupo Santander domiciliada en mi lugar de residencia y a<br>uedan remitirme, por cualquier medio, comunicaciones comerciales y/o de carácter<br>da y que puedan resultarme de interés, por ser usuario del portal. |  |
|  | Ya tengo una cuenta Becas Santander, <b>Inicia sesión</b>                                                                                                    | Registrate                                                                                                    |  |

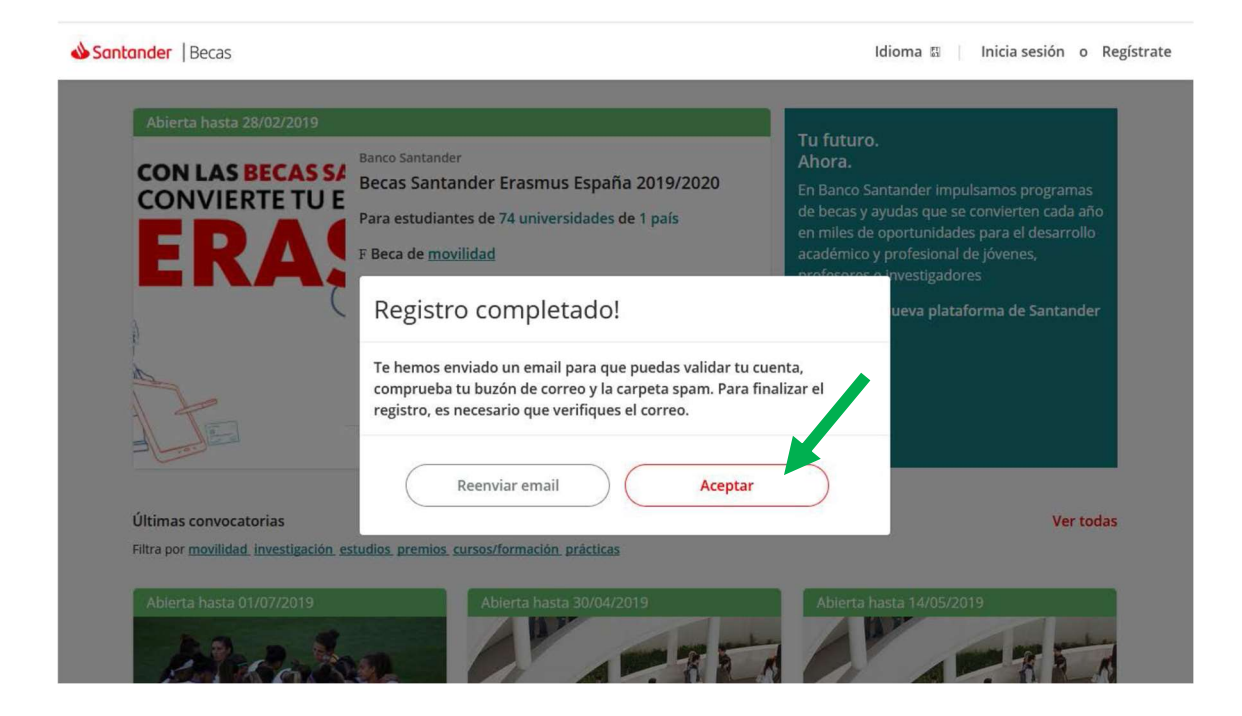

Al aceptar, recibirás un mensaje en tu cuenta de correo electrónico similar a este:

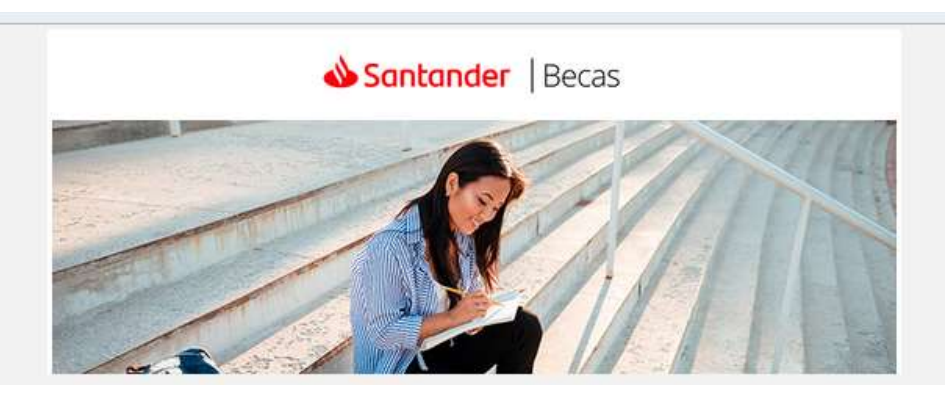

Solo un paso más para que formes parte de Becas Santander.

Confirma tu Email haciendo click en el siguiente enlace

Valida tu email

Gracias por confiar en nosotros

¡Seguimos en contacto!

Tras este proceso, ya estás registrado y cuentas con un **usuario** que es el **EMAIL** con el que te has registrado y una **contraseña**, la que hayas elegido en el proceso de registro.

A partir de este momento ya puedes realizar tu INSCRIPCIÓN.

## Accede de nuevo a:

https://app.becas-santander.com/es/program/becas-santander-ayuda-economica-2023-2024

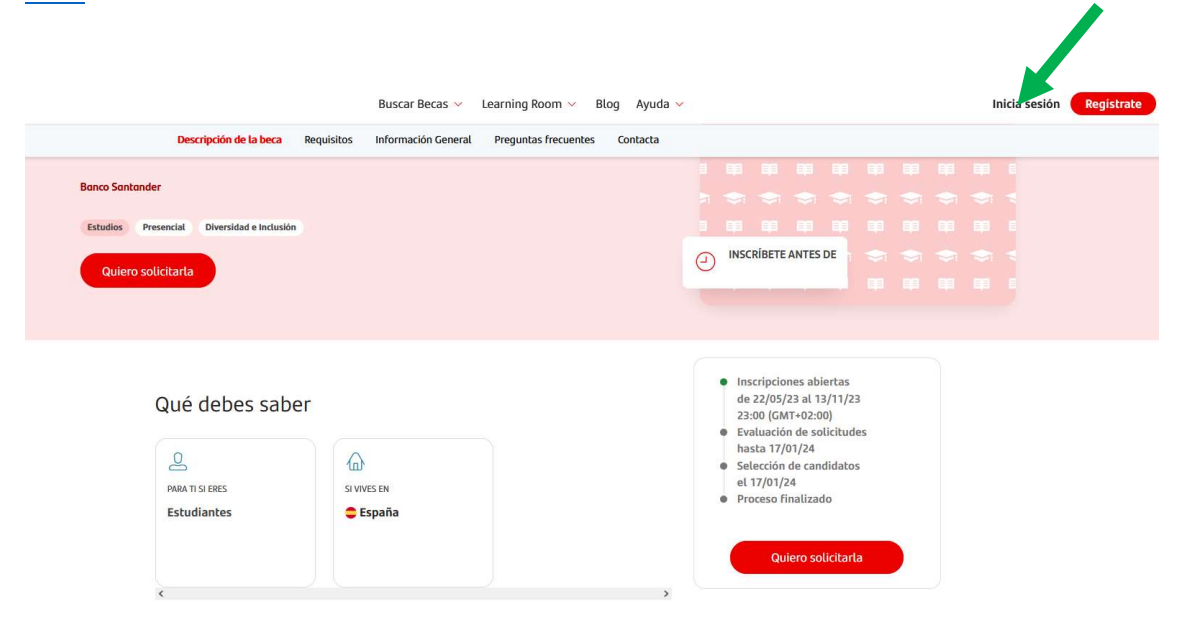

## Introduce tu Email y la contraseña

| Email      |  |                              |
|------------|--|------------------------------|
|            |  |                              |
| C          |  |                              |
| Contrasena |  |                              |
|            |  |                              |
|            |  | ¿Has olvidado tu contraseña? |
|            |  |                              |

En la siguiente pantalla deberás introducir correctamente los datos que te solicitan.

Es MUY IMPORTANTE que selecciones correctamente la Universidad de Zaragoza.

| Juan José                               |                                    |                                                                                                    |
|-----------------------------------------|------------------------------------|----------------------------------------------------------------------------------------------------|
| Apellidos *                             |                                    |                                                                                                    |
| Sicilia                                 |                                    |                                                                                                    |
| Fmail *                                 |                                    |                                                                                                    |
| juanjosesicilia@gmail.com               |                                    |                                                                                                    |
| Fecha de nacimiento *                   |                                    |                                                                                                    |
| 01/08/1971                              |                                    | e                                                                                                    |
| Estudios *                              |                                    |                                                                                                    |
| Eres beneficiario de una beca MECD?*    | O Sĩ O No                          |                                                                                                    |
| Nota media del curso inmediatamente an  | terior a la solicitud de la beca * |                                                                                                    |
| Idioma                                  |                                    |                                                                                                    |
| ldioma                                  | V Nivel                            | ~                                                                                                    |
|                                         |                                    | + Añadir idioma                                                                                                    |
| Selecciona tu universidad del listado * |                                    |                                                                                                    |
|                                         |                                    | 1. Contraction (1. Contraction (1. Contraction |
|                                         |                                    |                                                                                                    |

Si te has inscrito correctamente, recibirás un email similar a este:

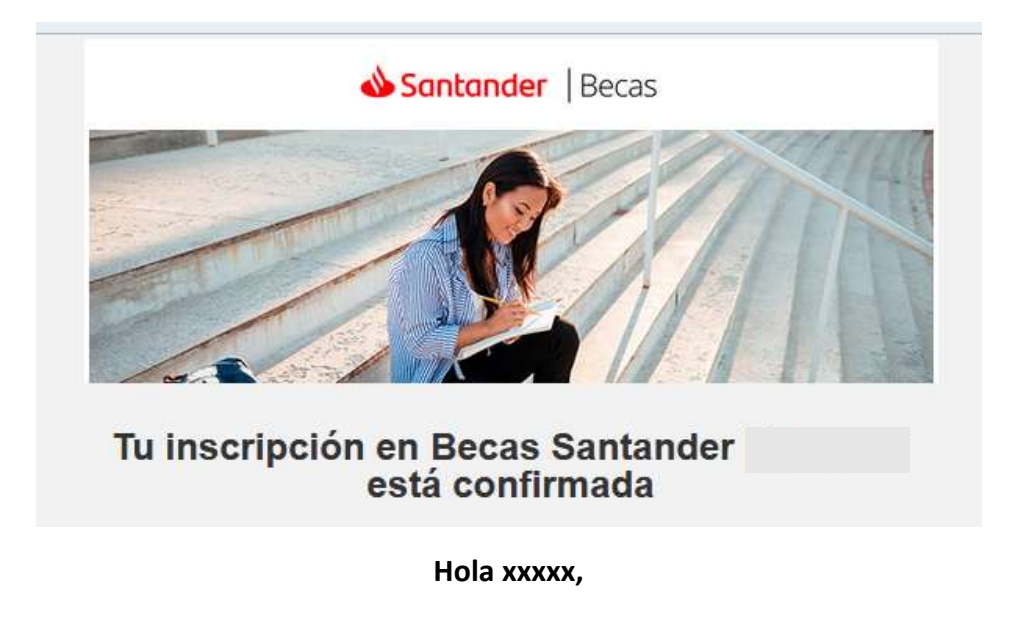

Te informamos de que te has inscrito correctamente en Becas Santander Progreso.

¡Mucha suerte! Gracias por confiar en nosotros